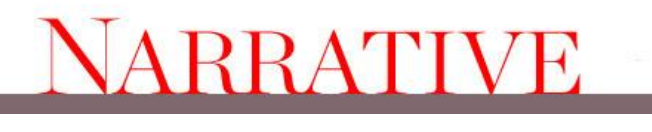

### eBook Help

#### eReader Device Recommended File Formats:

| eReader Device                                   | File Format | Required<br>Software       |
|--------------------------------------------------|-------------|----------------------------|
| Apple iPhone/iPad/<br>iPod Touch                 | ePub        | iTunes/iBook App           |
| Sony Reader                                      | ePub        | Reader Library<br>Software |
| Barnes & Noble<br>Nook                           | ePub        | None                       |
| Other eReader<br>Devices                         | ePub        | See Device User<br>Manual  |
| Amazon Kindle (old)                              | MOBI        | None                       |
| Amazon Kindle 6",<br>Fire, DX, and<br>Paperwhite | AZW3        | None                       |
| Mac or Windows<br>Personal Computer              | PDF         | Adobe Acrobat              |

### ePub

Compatible with Apple iPad, iPhone, and iPod Touch, Barnes & Noble Nook, Sony Reader, and many other eReader devices, including computer operating systems using Adobe Digital Editions.

#### Transferring your Narrative Library ePub files to Apple iPhone, iPod Touch, or iPad via iTunes:

1. Download the *Narrative* eBook to your computer's hard drive.

2. Plug the USB end of the device connector cable into an available USB port on your computer.

3. Connect the Apple Dock end of the device connector cable to the dock connector located on the bottom of your Apple device.

4. Open your Apple iTunes software. If you have not yet downloaded Apple iTunes, click <u>here</u>.

5. Locate the *Narrative* eBook on your hard drive and drag the file into your iTunes "Library," located at the top of the left-hand column of the iTunes viewing window.

6. Select the *Narrative* eBook in the "Books" pane in iTunes, then drag the book icon onto the iPhone, iPad, or iPod icon in the left-hand column of the iTunes viewing window.

7. If your Apple device does not sync automatically, you can manually sync by clicking the "Sync" button in the bottom right corner of the iTunes viewing window.

8. Once you've successfully synced your device, you can access your *Narrative* eBook through the "iBooks" App on your Apple device. If you have not yet downloaded "iBooks," click <u>here</u>.

To reach the official Apple device support page, click here.

#### Transferring your Narrative Library ePub files to Sony Reader via Reader Library Software:

1. Download the *Narrative* eBook to your computer's hard drive.

2. Plug one end of the connector USB cable into an available USB port.

3. Plug the other end of the USB cable into the USB connector on the bottom of the Sony Reader device.

4. Select one, or several, ePub titles from your hard drive and drag the files to your Reader Library software. If you have not yet downloaded your Reader Library software, click <u>here</u>.

5. From your Reader Library software, drag the ePub titles to your Sony Reader device. The "Status" symbol will start spinning for the duration of the transfer.

6. Once the "Status" symbol comes to a halt, the transfer is finished.

7. Still within the Reader Library Software, select your Sony Reader device to verify that the file is on the device.

To reach the official Sony Reader support page, click <u>here</u>.

### Transferring your Narrative Library ePub files to other digital reader devices (including Barnes & Noble Nook):

1. Download the *Narrative* eBook to your computer's hard drive.

2. Plug the USB end of the device connector cable into an available USB port.

3. Plug the other end of the USB cable into the USB connector on the bottom of the eReader device.

4. From your computer's hard drive, drag the *Narrative* eBook file onto your eReader device's display icon, located on your desktop (for Macintosh users) or in the file manager window (for Windows users).

5. Note that many eReader devices require ePub files to be deposited into specific folders on the device's hard drive. For Barnes & Noble Nook users, all Narrative Library ePub files should be deposited into the "My Documents" folder. For other eReader devices, please consult your user manual.

To reach the official Nook support page, click <u>here</u>.

### MOBI/AZW3

Compatible with the Amazon Kindle, as well as other devices using the Mobipocket Reader software (see first page for recommended file formats).

#### Transferring your Narrative Library MOBI or AZW3 files to Kindle:

1. Download the *Narrative* eBook to your computer's hard drive.

2. Plug the larger end of the USB cable into an available USB port.

3. Connect the other end of the USB cable to the micro-USB port on the bottom of your Kindle. When connected to your computer, your Kindle will go into USB drive mode. In the USB drive mode, your Kindle should appear on your computer in the same location you would normally find an external USB drive.

4. Use your computer's file browser to drag and drop Narrative Library eBook files to and from Kindle.

5. When finished, use your computer's undock, eject, or unmount feature to remove your Kindle.

To reach the official Kindle support page, click here.

### PDF

Compatible with Windows, Mac, and Linux operating systems through Adobe Reader software.

#### Viewing PDF files on your Macintosh or Windows personal computer:

To view your *Narrative* PDF eBook on your desktop or laptop computer, first ensure that you have the latest version of the Adobe Acrobat software installed on your hard drive. If you have not yet downloaded Adobe Acrobat, a free version can be downloaded from Adobe's website, accessed by clicking <u>here</u>.

From there, simply download and double-click the Narrative Library PDF file.

#### Viewing PDF files on your iPad, iPhone, or iPod Touch:

The iPad, iPhone, and iPod Touch require the use of a PDF reader in order to display a PDF file. If you have a method for moving a PDF to your device and reading it, that method should work fine with the *Narrative* eBook PDF file. If you don't have a method, here are three approaches that work quite well:

#### A. Using iBooks

If you are using iOS4, the latest version of software for Apple mobile devices, then the iBooks application supports PDF files. Use the "PDF" button at the top of the application and follow the prompts.

#### **B. Using GoodReader**

1. Install the GoodReader App on your device. The premium version of this app is \$0.99 for the iPad, iPhone, and iPod Touch. The "Lite" version for the iPhone can be downloaded for free.

2. Download the *Narrative* eBook onto your desktop.

3. Open iTunes (with your device connected to your computer), click on the "Apps" tab, and drag the file into the "GoodReader Documents" box at the bottom of the page under "File Sharing."

4. Start the GoodReader App and select your Narrative Library eBook.

#### C. Using iOS Mail and Safari Apps

1. Using your device's Mail App, open the email you received when you first purchased your *Narrative* eBook from the Narrative Store.

2. Follow the link indicated in the email and log in to your *Narrative* account.

3. Once logged in, you can read your PDF eBook file directly from the PDF viewer built into the Apple Safari App.

#### Viewing PDF files on other eReader devices:

If you are planning to read your eBook primarily on your eReader device, *Narrative* recommends choosing the MOBI (for the Amazon Kindle) or the ePub (all other eReader devices) version of the file. However, several eReader devices support the viewing of PDF files. Please consult your eReader's user manual to confirm compatibility before purchasing PDF content.

For instructions on how to transfer and view PDF files on your eReader, please consult your device's user manual.